## PHỤ LỤC 1: HƯỚNG DẪN SỬ DỤNG TÍNH NĂNG QUẢN LÝ THỂ

## 1. Tính năng Cài đặt hạn mức Giao dịch thanh toán trực tuyến

| STT | Màn hình                                                                                                    |                                                                                                    | Người dùng                                                                                                    |
|-----|----------------------------------------------------------------------------------------------------|----------------------------------------------------------------------------------------------------|----------------------------------------------------------------------------------------------------|
| 1   | < Danh sách thể 🌫                                                                                                 |                                                                                                    | Tại màn hình Danh sách thẻ:                                                                                              |
|     | Họ tên<br>NGUYEN THIEN AN<br>Số thể<br>4221 09** **** 0030                                                        |                                                                                                    | KH chọn Thẻ (không bao gồm thẻ đầu BIN 422924, 422926, 479140, 97041640) để đến màn hình Chi tiết thẻ. Loại thẻ áp dụng: |
|     | Họ tên<br>NGUYEN THIEN AN<br>Số thể<br>4/221 09****** 0056                                                        | ACB (1)<br>Tam khda                                                                                                    | <ul> <li>Thẻ Ghi Nợ: không có tài khoản liên kết là tài khoản<br/>trực tuyến.</li> </ul>                                 |
|     |                                                                                                    | VISA                                                                                                    | - Thẻ Tín Dụng: thẻ phát hành tại CN/PGD ACB                                                                             |
|     | Họ tên<br>NGUYEN THIEN AN<br>Số thể<br>4221 09****** 0092<br>(*)<br>Mở thẻ trực tuyến                             | ACB<br>Normality<br>Normality<br>Normal                                                                                                    | - Thẻ Trả Trước.                                                                                                    |
| 2   | 10:45 :::‼ LTE ■⊃                                                                                                 | 10:45 :::‼ uτε ■⊃<br>< Chi tiết thẻ Hủy thế                                                                                                    | Tại màn hình Chi tiết thẻ → chọn mục Quản lý thẻ                                                                         |
|     | VISA CEBIT<br>Họ tên<br>NGUYEN THIEN AN<br>Số thể<br>4221 09***** 0092<br>Tài khoán liên kết<br>195062649<br>VISA | VISA DEBIT<br>Ho tên<br>NGUYEN THIÊN AN<br>Să têd<br>14221 (gi ymmer odda)<br>Alas da hên kêt<br>195062649<br>Nata tên<br>Nata tên<br>Nata | →chọn tính năng "Cài đặt hạn mức".                                                                                       |
|     | Cải đặt Ví Apple                                                                                                  | Cài đặt Ví Apple                                                                                                    |                                                                                                    |
|     | Hướng dẫn thanh toán bằng Ví > Apple                                                                              | Hướng dẫn thanh toán bằng Ví > Apple                                                                                                    |                                                                                                    |
|     | Quản lý thể                                                                                                    | Quản lý thể ⊖                                                                                                    |                                                                                                    |
|     | Giao dịch 40 ngày gắn nhất     Giao dịch tại đại lý nước ngoài     >       Giao dịch thanh toán trực tuyến     >  |                                                                                                    |                                                                                                    |
|     |                                                                                                    | Cải đật hạn mức                                                                                                    |                                                                                                    |
|     |                                                                                                    | Cài đặt hạn mức                                                                                                    |                                                                                                    |

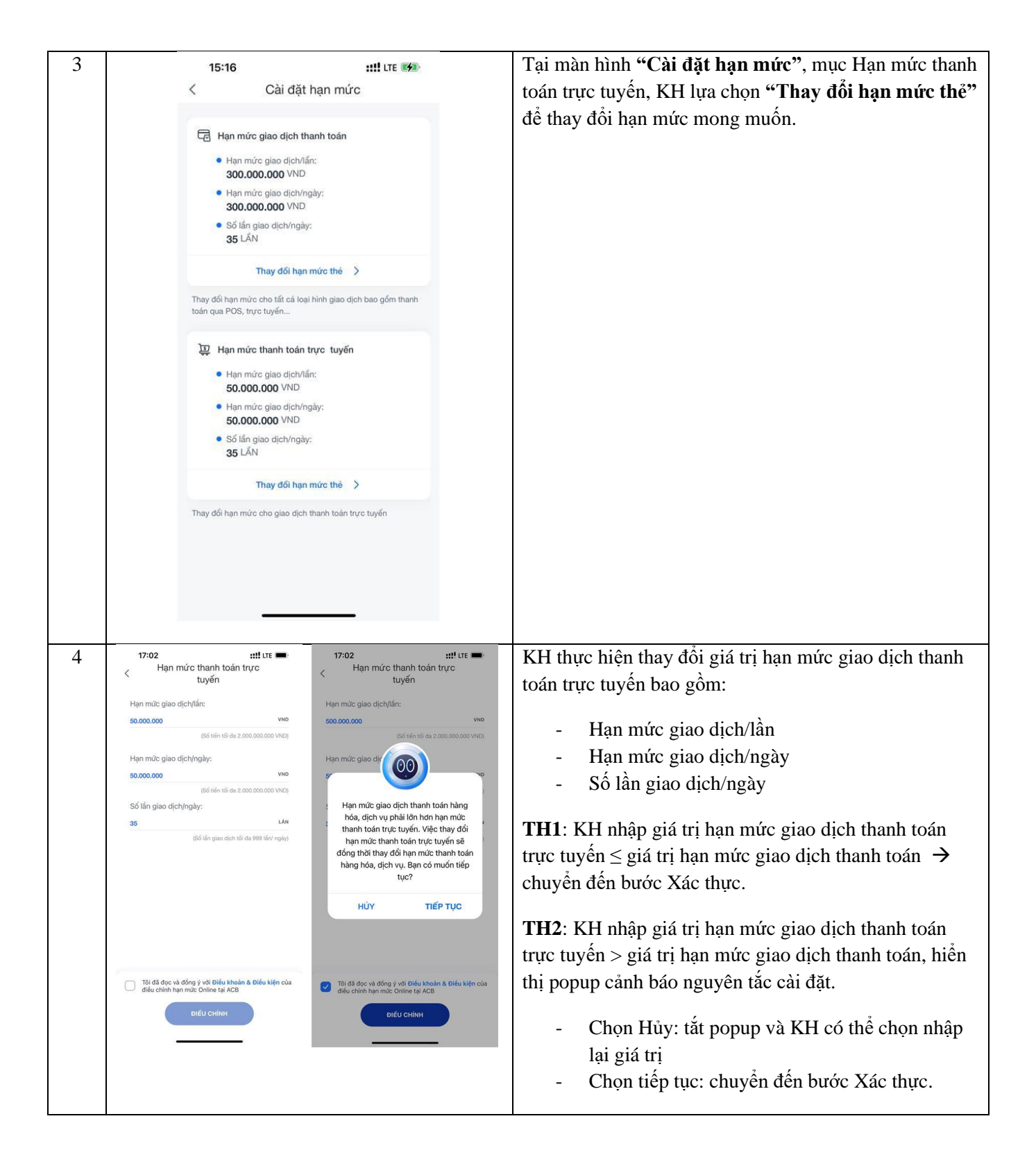

| 5 |                                                                                                    | 17:02 ::!! LTE                                                                                                  | KH xác thực bằng mật khẩu tĩnh hoặc sinh trắc học                |
|---|----------------------------------------------------------------------------------------------------|----------------------------------------------------------------------------------------------------|------------------------------------------------------------------|
|   | Hạn mức thanh toán trực                                                                                                    | < Hạn mức thành toàn trực<br>tuyến                                                                              | (xác thực khuôn mặt/ vân tay)                                    |
|   | tuyen                                                                                                    | Hạn mức giao dịch/lần:                                                                                          |                                                                  |
|   | 500.000.000 VND                                                                                                    | 500.000.000 VND<br>(Số tiến tối đa 2.000.000.000 VND)                                                           |                                                                  |
|   | (Số tiến tối đa 2.000.000.000 VND)                                                                                                    | Hạn mức giao dịch/ngày:                                                                                         |                                                                  |
|   | Hạn mức giao dịch/ngày:<br>500.000.000 vnp                                                                                                    | 500.000.000 VND                                                                                                 |                                                                  |
|   | (Số tiến tối đa 2.000.000.000 VND)                                                                                                    | (Số tiến tối da 2.000.000.000 VND)<br>Số lần giao dịch/ngày:                                                    |                                                                  |
|   | Số lần giao dịch/ngày:<br>35                                                                                                    | 35 Xác nhận bằng mặt khẩu AN<br>Vui lòng nhập mật khẩu để xác nhận                                              |                                                                  |
|   | da 999 lán/ ngày)                                                                                                    | Mật khẩu                                                                                                    |                                                                  |
|   | Face ID                                                                                                    | Xác nhận Hủy                                                                                                    |                                                                  |
|   |                                                                                                    |                                                                                                    |                                                                  |
|   |                                                                                                    |                                                                                                    |                                                                  |
|   |                                                                                                    |                                                                                                    |                                                                  |
|   |                                                                                                    |                                                                                                    |                                                                  |
|   | Tôi đã đọc và đồng ý với Điều khoàn & Điều kiện của<br>điều chỉnh hạn mức Online tại ACB                                                                                                    | diểu chính hạn mức Online tại ACB                                                                               |                                                                  |
|   | DIÊU CHÍNH                                                                                                    | ĐIỀU CHÍNH                                                                                                    |                                                                  |
|   |                                                                                                    |                                                                                                    |                                                                  |
|   |                                                                                                    |                                                                                                    |                                                                  |
| 6 | 13:47 ::!! LTE                                                                                                    | OTP Safekey                                                                                                    | KH xac thực bang cac PIXT khac mặt khâu tính khả                 |
|   | < Nhập mã OTP                                                                                                    |                                                                                                    | dụng đang được sử dụng trên ACB ONE, bao gôm:                    |
|   | OTP đã được gửi tới số điện thoại đăng ký. Vui lòng nhập<br>lại vào ô dưới đây                                                                                                    | 3 8 5 7 6 1 🌑                                                                                                   | 1 OTD SMS                                                        |
|   | C                                                                                                    | Contraction of the second second second second second second second second second second second second second s | <ul> <li>OTP SMS</li> <li>OTP SafaKay Cg bån/Nång cao</li> </ul> |
|   | Thời gian còn lại: 144 giảy<br>Quý khách không nhận được OTP? Gửi lại ngay                                                                                                    | Chi tiết giao dịch                                                                                              | Vác thực thình công $\rightarrow$ chuyển sang bước tiến theo     |
|   |                                                                                                    | Mã giao dịch ***A2516                                                                                           | Xae thiệc thành công 'y chuych sang buốc trép theo.              |
|   |                                                                                                    | dịch thanh toán trực<br>tuyến                                                                                   |                                                                  |
|   |                                                                                                    | · · · · · · · · · · · · · · · · · · ·                                                                           |                                                                  |
|   |                                                                                                    |                                                                                                    |                                                                  |
|   |                                                                                                    |                                                                                                    |                                                                  |
|   |                                                                                                    |                                                                                                    |                                                                  |
|   | 1 2 3<br>ABC DEF                                                                                                    |                                                                                                    |                                                                  |
|   | 4 5 6<br>биј јкј мно                                                                                                    |                                                                                                    |                                                                  |
|   | 7 8 9<br>PORS TUY WXYZ                                                                                                    |                                                                                                    |                                                                  |
|   | , 0 🛛                                                                                                    |                                                                                                    |                                                                  |
|   |                                                                                                    | NHẬP OTP - XÁC NHẬN                                                                                             |                                                                  |
|   |                                                                                                    |                                                                                                    | 9                                                                |
| 7 | 15:20                                                                                                    | ::!! LTE 🐲                                                                                                    | Hiền thị thông báo cài đặt hạn mức thành công.                   |
|   | (🚱) Cập nhật hạn mức                                                                                                    | thành công                                                                                                    |                                                                  |
|   |                                                                                                    |                                                                                                    |                                                                  |
|   | Les miss sies dich i                                                                                                    | inann toan                                                                                                    |                                                                  |
|   | <ul> <li>Hạn mức giao dịch/tẩn:<br/>300.000.000 VND</li> <li>Hạn mức giao dịch/ngày:<br/>300.000.000 VND</li> <li>Số lấn giao dịch/ngày:<br/>35 LẩN</li> </ul> Thay đối hạn mức cho tất cả loại hình giao dịch bao gồm thanh toán qua POS, trực tuyến Thay đối hạn mức thệnh trận tượn tượn. Hạn mức giao dịch/tân: 5.0000.000 VND |                                                                                                    |                                                                  |
|   |                                                                                                    |                                                                                                    |                                                                  |
|   |                                                                                                    |                                                                                                    |                                                                  |
|   |                                                                                                    |                                                                                                    |                                                                  |
|   |                                                                                                    |                                                                                                    |                                                                  |
|   |                                                                                                    |                                                                                                    |                                                                  |
|   |                                                                                                    |                                                                                                    |                                                                  |
|   |                                                                                                    |                                                                                                    |                                                                  |
|   |                                                                                                    |                                                                                                    |                                                                  |
|   | Hạn mức giao dịch/     50.000.000 VND                                                                                                    | ngày:                                                                                                    |                                                                  |
|   | Số lần giao dịch/ngày:                                                                                                    |                                                                                                    |                                                                  |
|   | 35 LAN                                                                                                    |                                                                                                    |                                                                  |
|   | Thay đối hạn mức thể > Thay đối hạn mức cho giao dịch thanh toán trực tuyến                                                                                                    |                                                                                                    |                                                                  |
|   |                                                                                                    |                                                                                                    |                                                                  |
|   |                                                                                                    |                                                                                                    |                                                                  |
|   |                                                                                                    |                                                                                                    |                                                                  |
|   |                                                                                                    |                                                                                                    |                                                                  |
|   |                                                                                                    |                                                                                                    |                                                                  |
|   |                                                                                                    |                                                                                                    |                                                                  |